# Tap, Unlock and Ride Anywhere Ecospazio<sup>®</sup> BIKE-SHARING

ecospazio'

100

POSTO 2 BIKE-SHARING - p Disponibile per prelievo Askoll\_Demo (ASKOLL

<

DEMO VIALE DEL LAVORO 16/E 🗩 "I 🔲 10:43

ACCOUNT @

STATISTICHE

Vers. 0.1.19

>

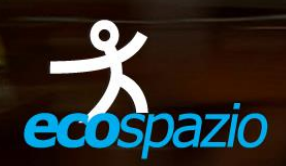

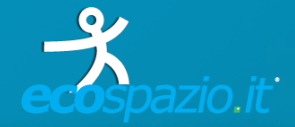

# COS'È E A COSA SERVE?

L'App Mobile ideata e realizzata da ECOSPAZIO permette di accedere a tutti i sistemi di ricarica per veicoli elettrici (auto, scooters e biciclette elettriche) progettati e realizzati da ECOSPAZIO.

- » E' una **Web App** e quindi presenta numerosi vantaggi:
  - Non occupa spazio (nessun tipo di installazione sul proprio smart-phone);
  - è **multipiattaforma**, quindi compatibile su ogni sistema operativo e dispositivo;
  - aggiornamenti in tempo reale.
- » Permette di registrarsi e accedere ai diversi circuiti Ecospazio installati in tutta Italia con poche e veloci operazioni da qualunque dispositivo (smart-phone, tablet, pc...).

- » Tramite una mappa interattiva è possibile accedere a alle singole stazioni con la possibilità di monitorare in tempo reale il loro stato, in modo da soddisfare al meglio le proprie esigenze.
- » Consente di gestire il proprio account, aggiornare il profilo utente e l'anagrafica, visualizzare le statistiche dei propri utilizzi: utilizzi bike-sharing, ricarica e-bike private, scooter e ricarica auto elettriche.
- » E' inoltra possibile ricaricare il proprio saldo con i metodi di pagamento più diffusi: carta di credito e PayPal, etc..

N.B. E' sempre attiva la piattaforma web SharWare 2.0 <u>http://sharware.ecospazio.it</u> per la gestione in tempo reale di ogni singola stazione, monitoraggio utilizzi, gestione utenti, servizi e contratti.

#### **DOVE LA TROVO?**

» L'App è raggiungibile leggendo l'indirizzo web proiettato a display sulle colonnine Ecospazio, accedendo con il proprio account personale direttamente al circuito prescelto. Inserendolo nel proprio browser si avrà subito la possibilità di accedere alle stazioni e servizi di quel circuito.

Es. Circuito '*Demo Ecospazio*' Indirizzo App mobile: <u>http://demo.ecospazio.it</u>

http://nomecircuito.ecospazio.it

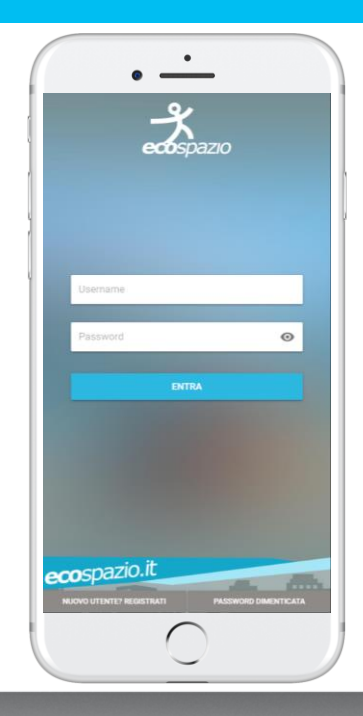

# **REGISTRAZIONE NUOVO UTENTE E LOGIN**

- » Per registrarsi è sufficiente seguire i seguenti passaggi:
  - 1. Premere sul pulsante NUOVO UTENTE? REGISTRATI
  - 2. Inserire il proprio numero di cellulare per verifica utente;
  - 3. Inserire i propri dati personali;
  - 4. Scegliere un username e una password;
  - 5. Spuntare i due box relativi alla privacy e al regolamento del circuito;
  - 6. Cliccare sul pulsante **REGISTRATI**
  - 7. Una mail di conferma verrà inviata all'indirizzo di posta inserito.

| •                                                    | •                                                        |                |
|------------------------------------------------------|----------------------------------------------------------|----------------|
| ecospazio                                            |                                                          | 0              |
| REGISTRAZIONE NUOVO UTENTE                           | Codice fiscale                                           |                |
| Nome                                                 | Inditizza e mail                                         |                |
| Cognome                                              | Indifized emilia                                         | _              |
|                                                      | π                                                        | -              |
| Telefono                                             | Informazioni di acce                                     |                |
| Codice fiscale                                       | Username                                                 |                |
| Indirizzo e-mail                                     | Password                                                 | ٥              |
| π •                                                  | Ridigita la password                                     | ٥              |
| Informazioni di accesso<br>Username                  | Ho letto l'INFORMATIVA PRIVAC<br>regolamento UE 2016/679 |                |
| Password O                                           | Dichiaro di aver letto ed accetto                        | il regolamento |
| Religita la cassivoral<br>Pusavora comenticata Local |                                                          | LOGIN          |

# **REGISTRAZIONE NUOVO UTENTE E LOGIN**

- » Una volta confermata la registrazione, l'utente può effettuare l'accesso. Il login verrà confermato con un pop-up di conferma.
- » Nel caso di smarrimento password di accesso è necessario fornire l'indirizzo e-mail e username (inseriti in fase di registrazione) nella scheda PASSWORD DIMENTICATA. Il sistema invierà un messaggio e-mail per poter effettuare il reset della password.

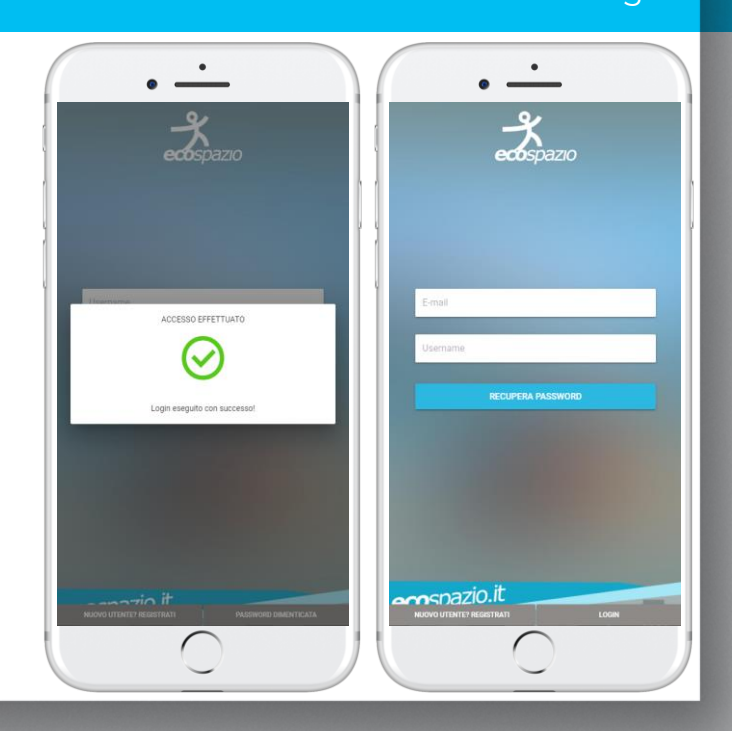

#### **PRIMA SCHEDA – MAPPA STAZIONI DI RICARICA ELETTRICA**

- » Autentificandosi con Username e Password l'utente visualizzerà la mappa con tutte le stazioni del circuito: in rosso sono indicate le stazioni OFF-LINE o in FUORI SERVIZIO, in azzurro le stazioni ON-LINE in servizio.
- » Selezionando con un tap il Pin in mappa che geo-localizza la stazione sarà possibile visualizzare una finestra con i dati della stazione e lo stato in tempo reale dei posti di ricarica e veicoli disponibili in caso di bike-sharing.

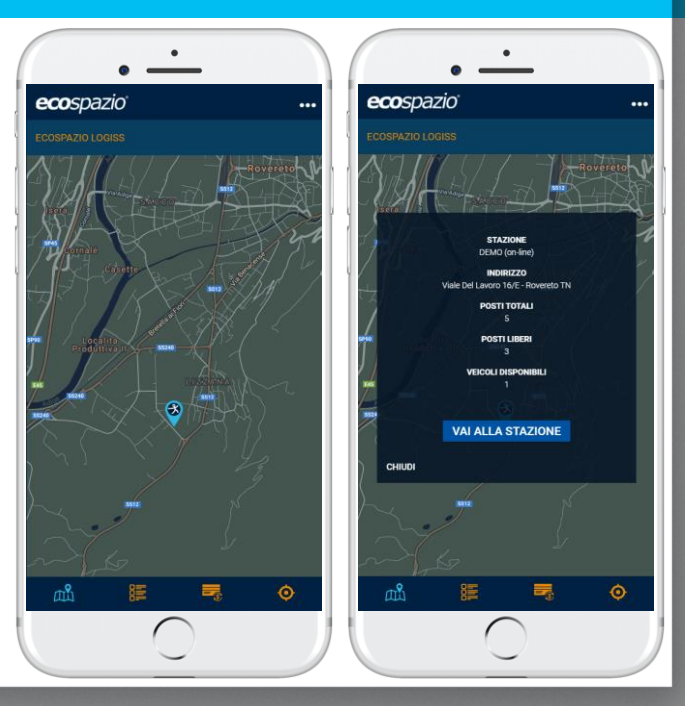

# STATO DI FUNZIONAMENTO E ACCESSO AL SERVIZIO

- » Premendo il tasto VAI ALLA STAZIONE (abilitato solo se la Stazione è ON-LINE) viene mostrato lo stato in tempo reale della stazione.
- » Per ogni singolo Posto/Presa/Attracco vengono mostrate le seguenti informazioni:
  - » Numero posto: POSTO X
  - » Tipologia posto: BIKE-SHARING/RICARICA/RICARICA AUTO
  - » Stato di servizio posto: pronto o fuori servizio
  - » Utilizzo posto: indicata l'azione utente su quel posto
  - » Icona tipologia di posto: 🐜 🍻 😑 🚔 🕼 🏶 🕴
  - » Stato di carica con icona batteria 🛽 🛽 🖻 🖻 🖉
  - » Indicazione veicolo e tipo veicolo se presente
- » Il bottone in fondo alla pagina ACCEDI ALLA STAZIONE permette all'utente di effettuare l'accesso ai servizi della stazione.

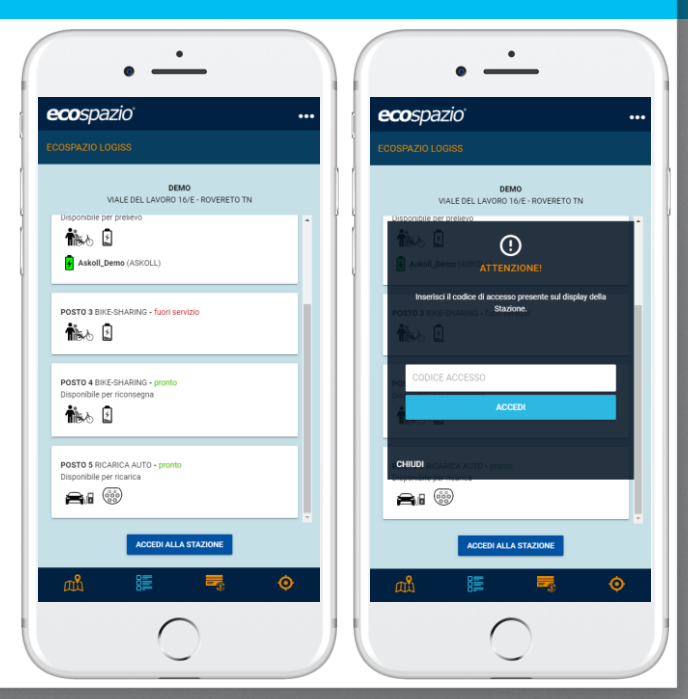

# STATO DI FUNZIONAMENTO E ACCESSO ALLA STAZIONE

- » Per poter accedere è necessario inserire il CODICE proiettato a display della stazione (questo codice cambia frequentemente in maniera random, in questo modo si ha la certezza che l'utente sia fisicamente davanti alla colonnina della stazione con il proprio device in quel preciso istante).
- » Se il codice viene confermato dalla stazione, l'utente è abilitato all'accesso, la stazione si attiverà e l'utente dovrà seguire le istruzioni proiettate sul display della colonnina per la scelta dei servizi disponibili o istruzioni per il prelievo o consegna di veicoli.
- » L'operazione di autentificazione tramite App mobile va effettuata sia all'avvio/consegna del proprio veicolo per effettuare la ricarica e sia per terminare la ricarica e prelevare il proprio veicolo elettrico. Lo stesso vale per il servizio di bikesharing; bisogna accedere alla stazione sia in fase di prelievo e sia in fase di riconsegna della e-bike.

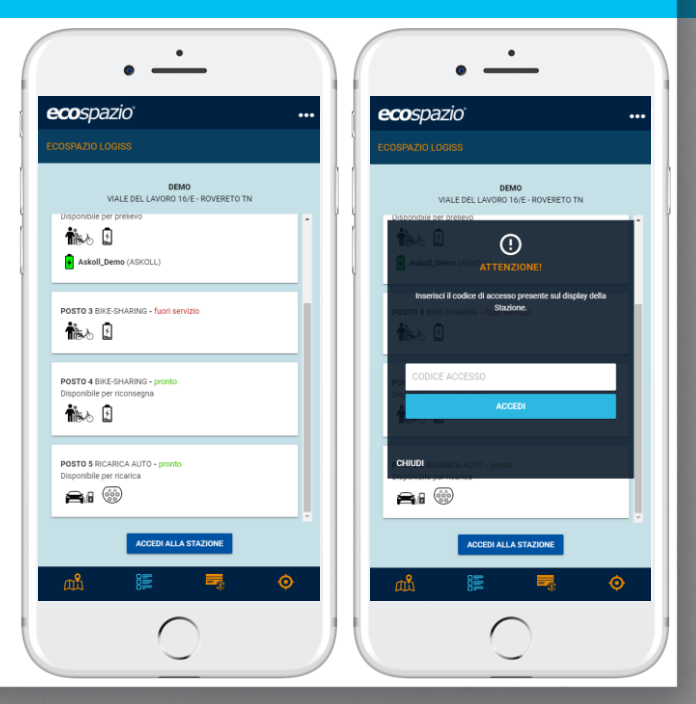

#### **ACCESSO ALLA STAZIONE**

» Una volta confermato il CODICE inserito, l'utente dovrà seguire le istruzioni proiettate sul display della colonnina / stazione.

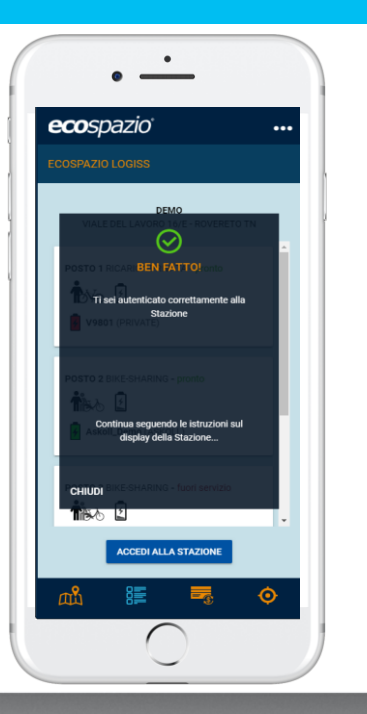

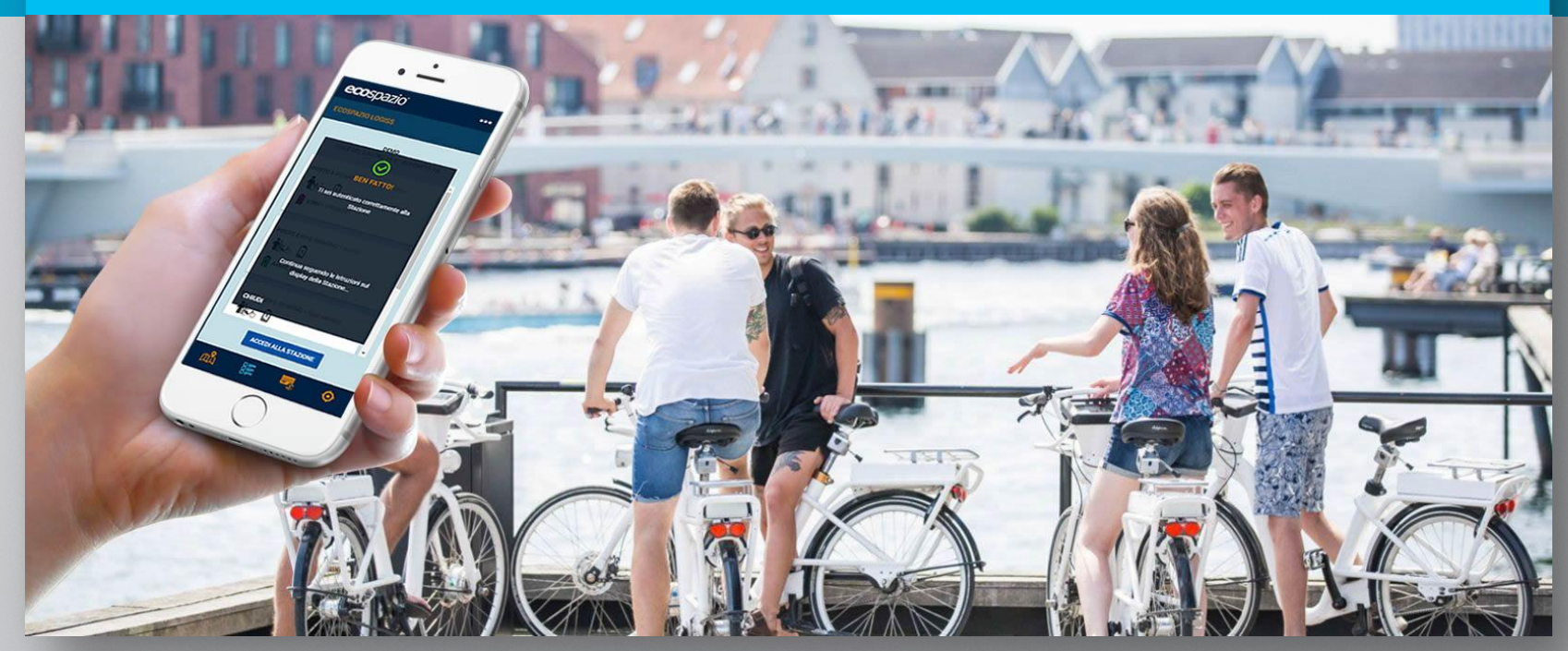

# SECONDA SCHEDA – MONITORAGGIO STAZIONI

- » Accedendo alla seconda scheda si accede all'elenco (in forma tabellare) di tutte le stazioni del circuito.
- » In questa pagina vengono mostrate tutte le stazioni del circuito con un dettaglio in **tempo reale del loro stato**, avendo così una rapida e intuitiva panoramica di ognuna di esse.
- » **Con un tap su una singola stazione è possibile accedere** al servizio di ricarica o bike-sharing.

| ecospazio           |                            |   |
|---------------------|----------------------------|---|
|                     |                            |   |
|                     |                            |   |
| CAPPELLA MAGGI      | ORE (on-line)              |   |
| INDIRIZZO           | Piazza Eariston Loc. Anzan | 0 |
| POSTI TOTALI        | 9                          | , |
| POSTI LIBERI        | 5                          |   |
| VEICOLI DISPONIBILI | 3                          |   |
| VITTORIO VENETO     | ) (off-line)               |   |
| INDIRIZZO           | Piazza Medaglie d'Oro      |   |
| POSTI TOTALI        | 4                          | > |
| POSTI LIBERI        | 4                          |   |
| VEICOLI DISPONIBILI | 0                          |   |
| REVINE LAGO (off-   | -line)                     |   |
| INDIRIZZO           | Via Fornaci                |   |
| POSTI TOTALI        | 4                          | > |
| POSTI LIBERI        | 4                          |   |
| VEICOLI DISPONIBILI | 0                          |   |
| FOLLINA (off-line)  |                            |   |
| INDIRIZZO           | Piazza IV Novembre         |   |
| POSTI TOTALI        | 4                          | > |
| POSTI LIBERI        | 3                          |   |
| VEICOLI DISPONIBILI | 0                          |   |
|                     |                            | _ |
| ന്ന് 8              |                            | 0 |
| 0F                  |                            | Ŷ |

# **TERZA SCHEDA – SISTEMA DI PAGAMENTO (se servizio non gratuito)**

#### 12

- In questa terza sezione è possibile monitorare il proprio saldo e ricaricare il proprio conto con i due più diffusi metodi di pagamento: Carta di credito o PayPal
- » I tagli di ricarica disponibili sono impostati dal gestore del circuito (la gestione e configurazione dell'app mobile per ogni singolo Circuito avviene tramite la piattaforma web SharWare 2.0 <u>http://sharware.ecospazio.it</u>).

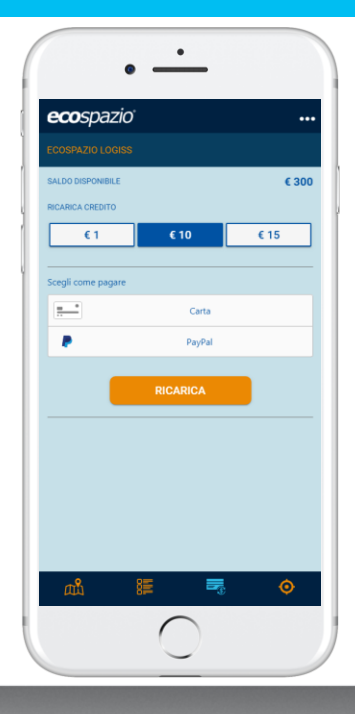

#### **QUARTA SCHEDA – POSIZIONE GPS**

- » Nella quarta sezione è possibile vedere la propria posizione proiettata geo-localizzata in mappa rispetto alla posizione delle stazioni del circuito.
- » Questo funzionalità è attiva solo se l'utente abilita la geolocalizzazione GPS sul proprio dispositivo permette di recarsi alla stazione *Ecospazio* più vicina a lui per effettuare un servizio di ricarica o un prelievo/riconsegna e-bike in caso di bike-sharing.

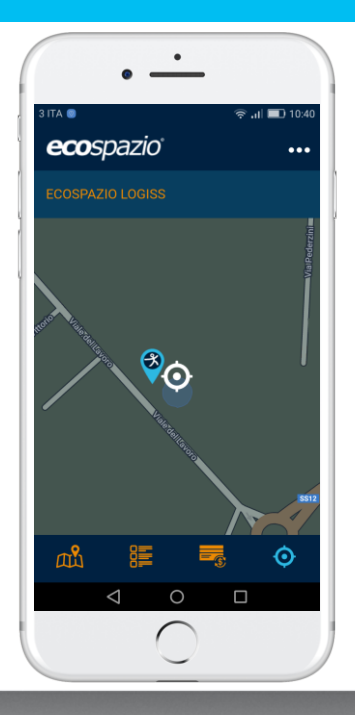

# QUARTA SCHEDA – POSIZIONE GPS

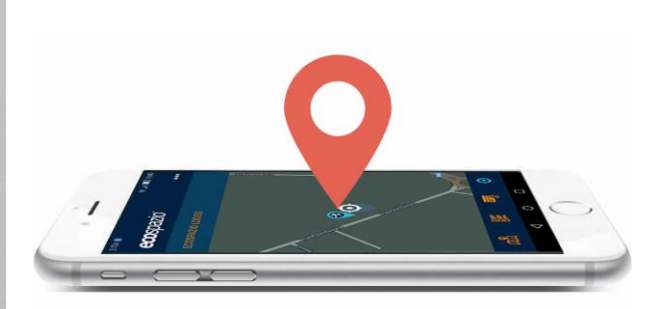

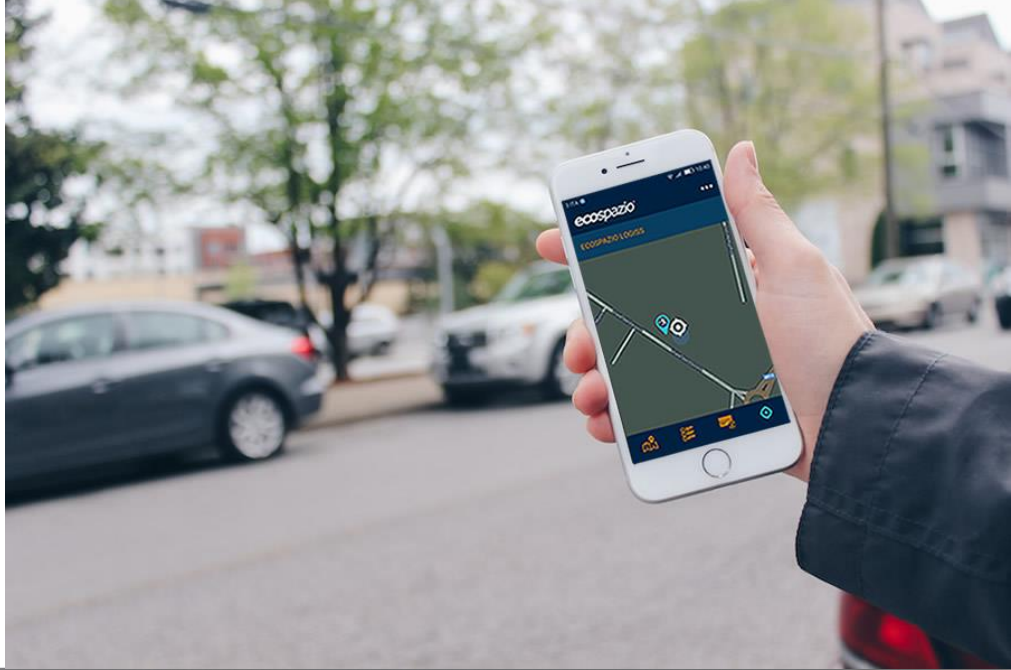

#### **ACCOUNT E STATISTICHE**

» Un menu secondario, ma molto utile si attiva premendo i 3 pallini in alto a destra. Tramite questo menu l'utente può aggiornare il proprio profilo utente voce menu ACCOUNT, visualizzare le proprie STATISTICHE di utilizzo dei vari servizi di ricarica o bike-sharing nelle singole stazioni del circuito, con l'ultima voce menu LOGOUT effettuare l'uscita dell'utente dal circuito.

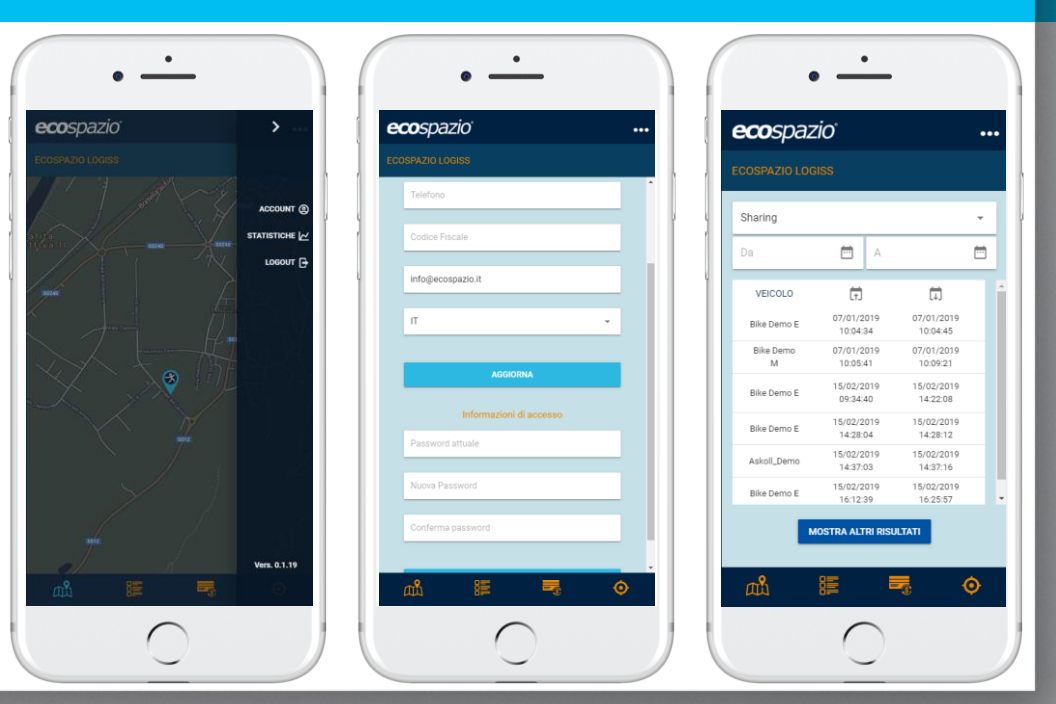

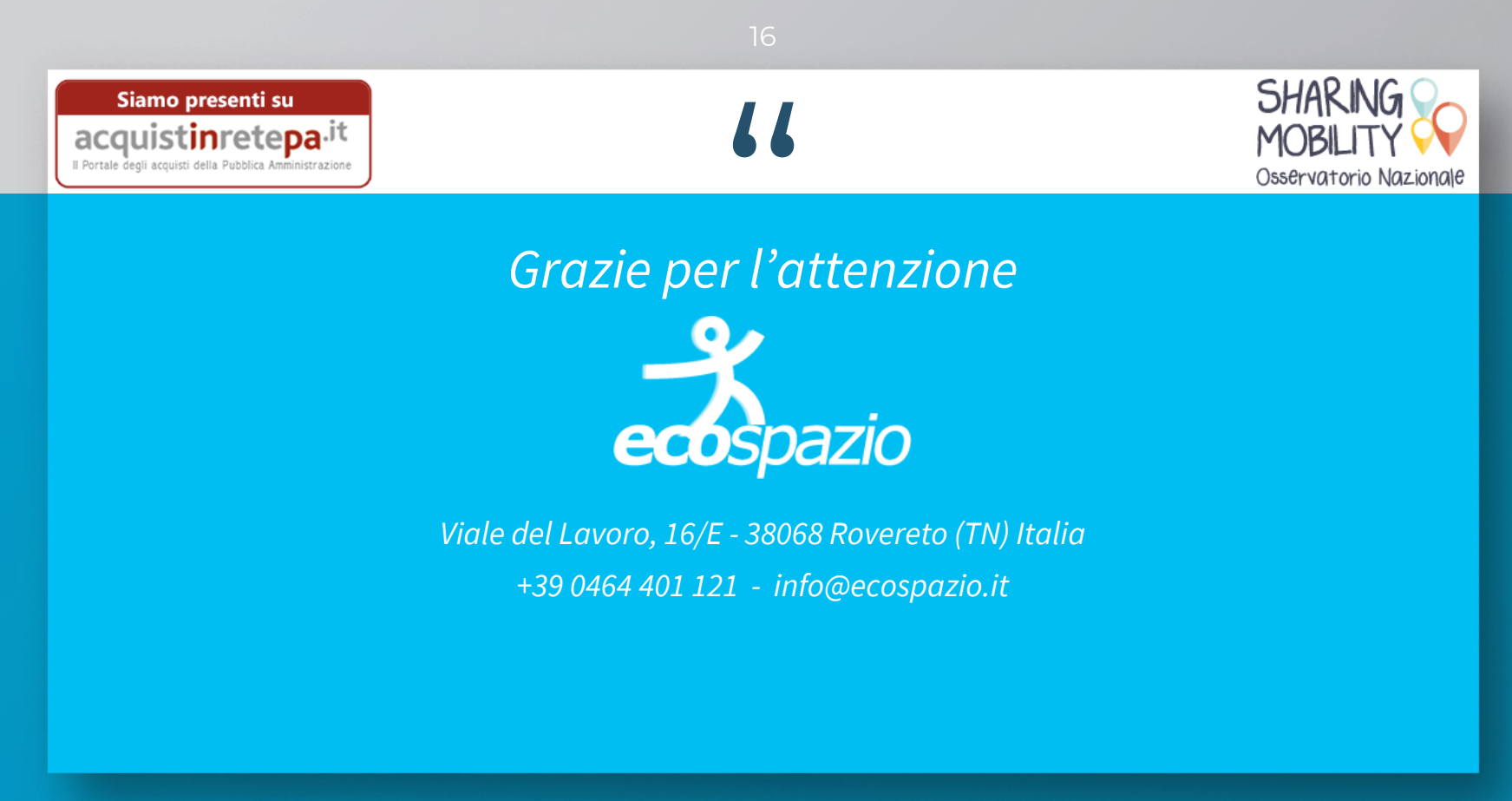

www.ecospazio.it